# **Instruction Bulletin**

# POWERLOGIC<sup>®</sup> Ethernet Gateway EGX200

Retain for future use.

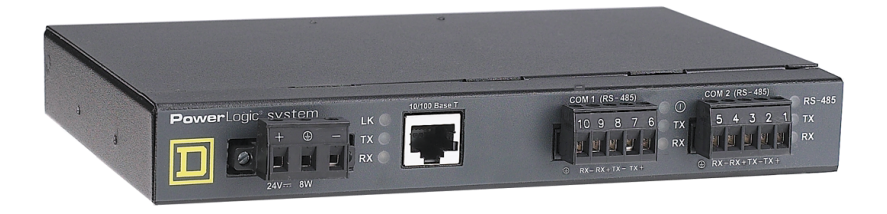

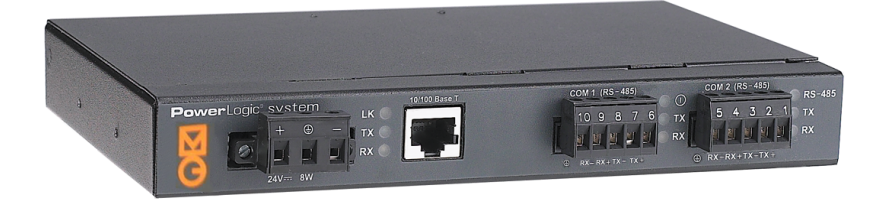

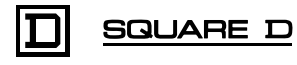

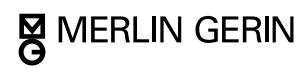

#### NOTICE

Read these instructions carefully and look at the equipment to become familiar with the device before trying to install, operate, or maintain it. The following special messages may appear throughout this bulletin or on the equipment to warn you of potential hazards or to call attention to information that clarifies or simplifies a procedure.

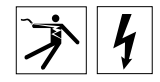

The addition of either symbol to a "Danger" or "Warning" safety label indicates that an electrical hazard exists which will result in personal injury if the instructions are not followed.

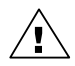

This is the safety alert symbol. It is used to alert you to potential personal injury hazards. Obey all safety messages that follow this symbol to avoid possible injury or death. CAUTION, used without the safety alert symbol, indicates a potentially hazardous situation which, if not avoided, **can result** in property damage.

# A DANGER

DANGER indicates an imminently hazardous situation which, if not avoided, will result in death or serious injury.

# **A**WARNING

WARNING indicates a potentially hazardous situation which, if not avoided, **can result** in death or serious injury.

# **A**CAUTION

CAUTION indicates a potentially hazardous situation which, if not avoided, **can result** in minor or moderate injury.

# CAUTION

CAUTION, used without the safety alert symbol, indicates a potentially hazardous situation which, if not avoided, **can result** in property damage.

NOTE: Provides additional information to clarify or simplify a procedure.

#### PLEASE NOTE

This electrical equipment should be serviced only by qualified personnel. No responsibility is assumed by Schneider Electric for any consequences arising out of the use of this material. This document is not intended as an instruction manual for untrained persons.

#### CLASS A FCC STATEMENT

This equipment has been tested and found to comply with the limits for a Class A digital device, pursuant to part 15 of the FCC Rules. These limits are designated to provide reasonable protection against harmful interference when the equipment is operated in a commercial environment. This equipment generates, uses, and can radiate radio frequency energy and, if not installed and used in accordance with the instruction manual, may cause harmful interference to radio communications. Operation of this equipment in a residential area is likely to cause harmful interference in which case the user will be required to correct the interference at his own expense.

### CONTENTS

| CHAPTER 1—INTRODUCTION 1                                                                                                    |
|----------------------------------------------------------------------------------------------------|
| CHAPTER CONTENTS 1                                                                                                    |
| ABOUT THIS DOCUMENT 1                                                                                                    |
| PRODUCT DESCRIPTION 1                                                                                                    |
| EGX200 BOX CONTENTS 3                                                                                                    |
| EGX200 COMPONENTS 4                                                                                                    |
| CHAPTER 2—SAFETY PRECAUTIONS 5                                                                                                    |
| CHAPTER 3—GETTING STARTED                                                                                                    |
| CHAPTER CONTENTS                                                                                                    |
| INTRODUCTION                                                                                                    |
| EGX200 QUICK START CHECKLIST                                                                                                    |
| EGX200 INITIAL SETUP                                                                                                    |
| Setup Using a Web Browser                                                                                                    |
| Setup Using HyperTerminal13                                                                                                    |
| Accessing the EGX200 Setup Utility 13                                                                                                    |
| CHAPTER 4-INSTALLATION AND WIRING 17                                                                                                    |
|                                                                                                    |
| CHAPTER CONTENTS                                                                                                    |
| CHAPTER CONTENTS                                                                                                    |
| CHAPTER CONTENTS                                                                                                    |
| CHAPTER CONTENTS                                                                                                    |
| CHAPTER CONTENTS                                                                                                    |
| CHAPTER CONTENTS       17         MOUNTING LOCATIONS AND INSTALLATION       17         Dimensions       18         Mounting Options       19         Wall/Panel Mounting       19         DIN Rail Mounting       20                                                                                                    |
| CHAPTER CONTENTS       17         MOUNTING LOCATIONS AND INSTALLATION       17         Dimensions       18         Mounting Options       19         Wall/Panel Mounting       19         DIN Rail Mounting       20         Flat Surface Mounting       20                                                                                                    |
| CHAPTER CONTENTS       17         MOUNTING LOCATIONS AND INSTALLATION       17         Dimensions       18         Mounting Options       19         Wall/Panel Mounting       19         DIN Rail Mounting       20         Flat Surface Mounting       20         WIRING CONNECTIONS       21                                                                             |
| CHAPTER CONTENTS       17         MOUNTING LOCATIONS AND INSTALLATION       17         Dimensions       18         Mounting Options.       19         Wall/Panel Mounting       19         DIN Rail Mounting       20         Flat Surface Mounting       20         WIRING CONNECTIONS       21         Control Power Wiring       21                                      |
| CHAPTER CONTENTS       17         MOUNTING LOCATIONS AND INSTALLATION       17         Dimensions       18         Mounting Options.       19         Wall/Panel Mounting       19         DIN Rail Mounting       20         Flat Surface Mounting       20         WIRING CONNECTIONS       21         Control Power Wiring.       21         Control Power LED.       21 |
| CHAPTER CONTENTS       17         MOUNTING LOCATIONS AND INSTALLATION       17         Dimensions       18         Mounting Options.       19         Wall/Panel Mounting       19         DIN Rail Mounting       20         Flat Surface Mounting       20         WIRING CONNECTIONS       21         Control Power Wiring       21         RS-485 Serial Ports       22 |
| CHAPTER CONTENTS17MOUNTING LOCATIONS AND INSTALLATION17Dimensions18Mounting Options19Wall/Panel Mounting19DIN Rail Mounting20Flat Surface Mounting20Flat Surface Mounting20VIRING CONNECTIONS21Control Power Wiring21Control Power LED21RS-485 Serial Ports224-Wire Communication23                                                                                         |
| CHAPTER CONTENTS17MOUNTING LOCATIONS AND INSTALLATION17Dimensions18Mounting Options.19Wall/Panel Mounting19DIN Rail Mounting20Flat Surface Mounting20Flat Surface Mounting20WIRING CONNECTIONS21Control Power Wiring.21Control Power LED.21RS-485 Serial Ports224-Wire Communication232-Wire Communication23                                                                |
| CHAPTER CONTENTS17MOUNTING LOCATIONS AND INSTALLATION17Dimensions18Mounting Options19Wall/Panel Mounting19DIN Rail Mounting20Flat Surface Mounting20Flat Surface Mounting20WIRING CONNECTIONS21Control Power Wiring21Control Power LED21RS-485 Serial Ports224-Wire Communication232-Wire Communication23Daisy Chain Maximum Distances24                                    |
| CHAPTER CONTENTS17MOUNTING LOCATIONS AND INSTALLATION17Dimensions18Mounting Options19Wall/Panel Mounting19DIN Rail Mounting20Flat Surface Mounting20Flat Surface Mounting21Control Power Wiring21Control Power LED21RS-485 Serial Ports224-Wire Communication232-Wire Communication23Daisy Chain Maximum Distances24RS-232 Serial Port25                                    |

| Biasing and Termination                            | 26 |
|----------------------------------------------------|----|
| RS-485 Configuration.                              | 26 |
| 4-Wire Configuration                               | 26 |
| 2-Wire Configuration                               | 26 |
| Ethernet Ports                                     | 27 |
| Ethernet LEDs                                      | 27 |
| CHAPTER 5—OPERATION                                | 29 |
| CHAPTER CONTENTS                                   | 29 |
| ACCESSING THE EGX200 OVER A NETWORK                | 29 |
| Logging into the EGX200                            | 29 |
| EGX200 EMBEDDED WEB PAGE OPTIONS                   | 31 |
| Communications Settings                            | 31 |
| Ethernet Port Setup via LAN                        | 32 |
| Serial COM Port Setup                              | 32 |
| Device List                                        | 32 |
| Diagnostics                                        | 35 |
| Password Administration                            | 36 |
| Administrator Account                              | 36 |
| User Account                                       | 36 |
| Advanced Setup                                     | 38 |
| Logging Out                                        | 38 |
| APPENDIX A—MAINTENANCE AND TROUBLESHOOTING         | 39 |
| MAINTENANCE                                        | 39 |
| TROUBLESHOOTING                                    | 39 |
| APPENDIX B—FIRMWARE UPDATES                        | 41 |
| APPENDIX C—COMMUNICATING WITH SMS USING THE EGX200 | 43 |
| APPENDIX D—SPECIFICATIONS                          | 45 |
| INDEX                                              | 47 |
|                                                    |    |

# **CHAPTER 1—INTRODUCTION**

#### **CHAPTER CONTENTS**

| CHAPTER CONTENTS    | 1 |
|---------------------|---|
| ABOUT THIS DOCUMENT | 1 |
| PRODUCT DESCRIPTION | 1 |
| EGX200 BOX CONTENTS | 3 |
| EGX200 COMPONENTS   | 4 |

### ABOUT THIS DOCUMENT

This document contains installation and operation instructions for the POWERLOGIC<sup>®</sup> Ethernet Gateway (EGX200). To install the EGX200, you should have a general understanding of the POWERLOGIC Power Monitoring and Control System related products and technology.

For more information about the POWERLOGIC system, see the following documents:

- POWERLOGIC System Manager (SMS) Software User's Guide
- POWERLOGIC System Architecture and Application Guide

#### **PRODUCT DESCRIPTION**

The POWERLOGIC EGX200 is an Ethernet-based device that provides a transparent interface between Ethernet-based networks and field devices. Field devices include meters, monitors, protective relays, PLCs, trip units, and other devices that communicate using MODBUS, JBUS or POWERLOGIC protocol.

The EGX200 uses MODBUS/TCP protocol to access power monitoring information across a local area network (LAN) or a wide area network (WAN). This capability allows the use of power monitoring software to access information from devices for data collection, trending, alarm/event management, harmonic analysis, and other functions.

In addition, the EGX200 contains a web server, which lets you remotely configure and troubleshoot both Ethernet and serial communication parameters. A typical application example is shown in Figure 1–1.

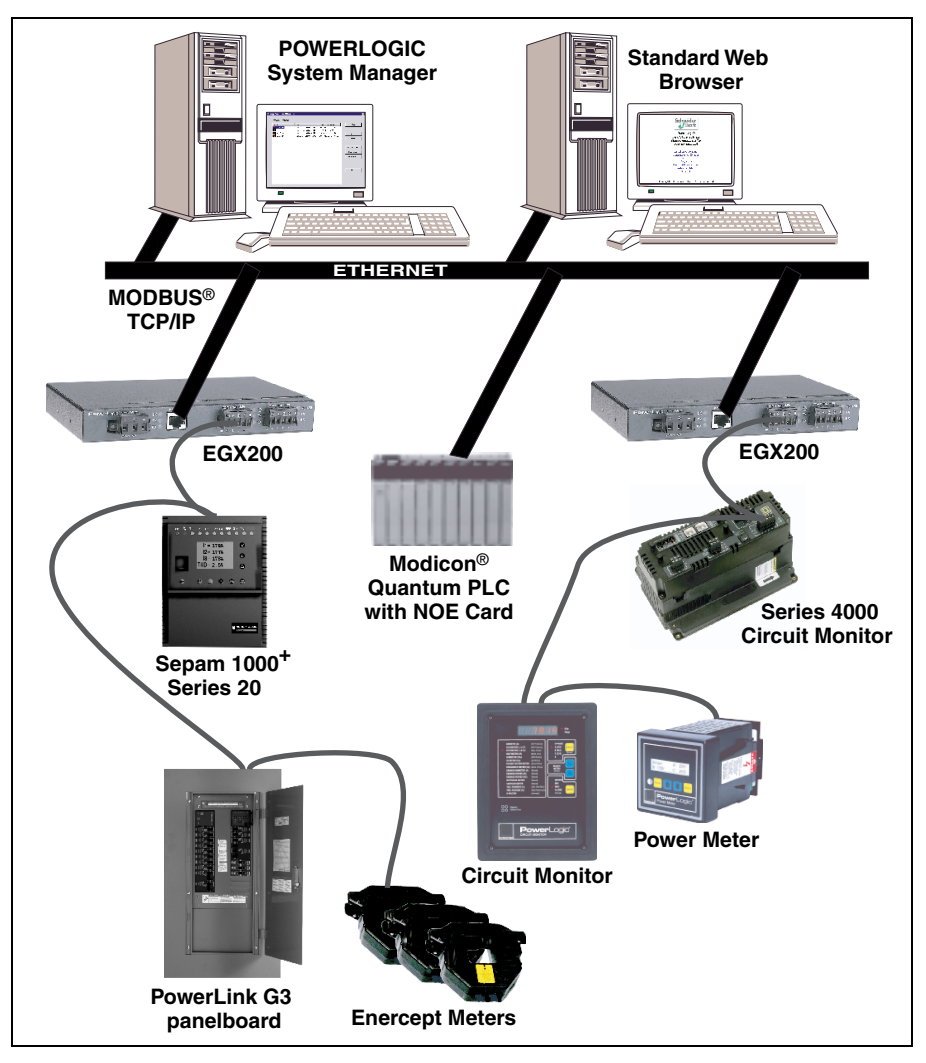

Figure 1–1: System architecture example showing EGX200 installed for Ethernet connectivity

#### EGX200 BOX CONTENTS

The following items are provided for installation and operation of the EGX200:

- · EGX200 unit with all connectors plugged in
- · 24 Vdc switching power supply (wall mountable with global plug kit)
- · EGX200 mounting kit, containing rubber feet and DIN rail adapters
- Mounting template
- Instruction Bulletin for the installation and operation of the EGX200 and the power supply
- · Registration card

#### EGX200 COMPONENTS

Figure 1–2 shows the components of the EGX200. Table 1–1 identifies those components and explains their functions.

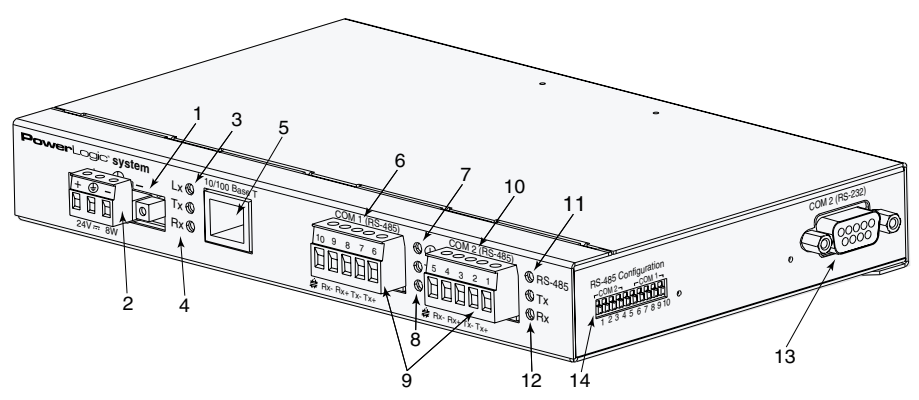

Figure 1–2: Identifying EGX200 components

| No. | Item                                 | Description                                                                                                    |  |
|-----|--------------------------------------|----------------------------------------------------------------------------------------------------|--|
| 1   | Control Power Connection             | 24 Vdc connection for control power to the EGX200.                                                                                                    |  |
| 2   | Control Power Connector              | 3-position male terminal block for 24 Vdc control power connection.                                                                                                    |  |
| 3   | Ethernet Link LED                    | LED illuminates yellow steadily when there is a proper Ethernet<br>physical connection.                                                                                                    |  |
| 4   | Ethernet Port LEDs                   | A yellow LED illuminates when the EGX200 is receiving data (Rx).<br>A green LED illuminates when the EGX200 is transmitting data (Tx).                                                            |  |
| 5   | 10/100 Base T port<br>(twisted pair) | This port drives a twisted pair Cat. 5 cable up to approximately 328 ft (100 m). This port has a standard RJ-45 connector.                                                                        |  |
| 6   | COM 1 (RS-485)                       | RS-485 port 1 is used for connecting POWERLOGIC, JBUS, or<br>MODBUS daisy-chained devices.                                                                                                    |  |
| 7   | Power LED                            | This green LED illuminates steadily when minimum control power is<br>applied to the unit.                                                                                                    |  |
| 8   | COM 1 LEDs                           | The yellow LED illuminates when COM 1 is receiving data (Rx); the green LED illuminates when COM 1 is transmitting data (Tx). Both LEDs flicker intermittently if there is a configuration error. |  |
| 9   | RS-485 Connectors                    | 5-position female terminal block for RS-485 ports 1 and 2.                                                                                                    |  |
| 10  | COM 2 (RS-485)                       | RS-485 port 2 is used for connecting POWERLOGIC, JBUS, or<br>MODBUS daisy-chained devices.                                                                                                    |  |
| 11  | RS-485 LED                           | If using COM 2 as RS-485, the RS-485 LED illuminates green; if using COM 2 as RS-232, the RS-485 LED is not lit.                                                                                  |  |
| 12  | COM 2 LEDs                           | The yellow LED illuminates when COM 2 is receiving data (Rx); the green LED illuminates when COM 2 is transmitting data (Tx).                                                                     |  |
| 13  | COM 2 (RS-232)                       | DB-9 port is used for initial network setup or for serial communication.                                                                                                    |  |
| 14  | Dip Switches                         | Provide custom configuration options for COM 1 and COM 2 biasing<br>and termination.                                                                                                    |  |

#### Table 1–1: EGX200 Components

# **CHAPTER 2—SAFETY PRECAUTIONS**

This chapter contains important safety precautions that must be followed before attempting to install, service, or maintain electrical equipment. Carefully read and follow the safety precautions outlined below.

# A DANGER

#### HAZARD OF ELECTRIC SHOCK, BURN, OR EXPLOSION

- Only qualified workers should install this equipment. Such work should be performed only after reading this entire set of instructions.
- NEVER work alone.
- Before performing visual inspections, tests, or maintenance on this equipment, disconnect all sources of electric power. Assume that all circuits are live until they have been completely de-energized, tested, and tagged. Pay particular attention to the design of the power system. Consider all sources of power, including the possibility of backfeeding.
- Turn off all power supplying the equipment in which the EGX200 is to be installed before installing and wiring the EGX200.
- Beware of potential hazards, wear personal protective equipment, and carefully inspect the work area for tools and objects that may have been left inside the equipment.
- The successful operation of this equipment depends upon proper handling, installation, and operation. Neglecting fundamental installation requirements may lead to personal injury as well as damage to electrical equipment or other property.

Failure to observe these instructions will result in death or serious injury.

# **CHAPTER 3—GETTING STARTED**

#### **CHAPTER CONTENTS**

| CHAPTER CONTENTS                                             |      | 7        |
|--------------------------------------------------------------|------|----------|
| INTRODUCTION                                                 |      | 7        |
| EGX200 QUICK START CHECKLIST                                 |      | 7        |
| EGX200 INITIAL SETUP                                         | <br> | 8<br>8   |
| Setup Using HyperTerminal Accessing the EGX200 Setup Utility | •••  | 13<br>13 |
|                                                              |      |          |

#### INTRODUCTION

This chapter contains a quick reference that lists the steps necessary to install and operate the EGX200, as well as the initial instructions for setting up the EGX200 before installation.

### EGX200 QUICK START CHECKLIST

Use the steps in Table 3–1 as a quick start checklist for the EGX200. For complete instructions, refer to the chapter listed:

#### Table 3–1: Quick Start Checklist

| Steps                                                                                | Reference                         |
|--------------------------------------------------------------------------------------|-----------------------------------|
| 1. Wire the control power.                                                           | Chapter 4—Installation and Wiring |
| 2. Set up the EGX200 for Ethernet communication via<br>HyperTerminal or web browser. | Chapter 3—Getting Started         |
| 3. Install the EGX200.                                                               | Chapter 4—Installation and Wiring |
| 4. Wire your RS-485 devices to the serial ports.                                     | Chapter 4—Installation and Wiring |
| 5. Launch your browser to configure the serial communication parameters.             | Chapter 5—Operation               |

#### EGX200 INITIAL SETUP

Before configuring the EGX200, obtain a unique static IP address, subnet mask, and router IP address from your network administrator.

| Table 3–2: | <b>Options for Ethe</b> | ernet Communications | Setup |
|------------|-------------------------|----------------------|-------|
|            |                         |                      |       |

| Option            | Selection Description                                       | Default       |
|-------------------|-------------------------------------------------------------|---------------|
| IP Address        | The EGX200 Ethernet IP network address (static IP required) | 10.10.10.10   |
| Subnet Mask       | The Ethernet IP subnet mask address of your network         | 255.255.255.0 |
| Router IP Address | The router used for wide area network (WAN) communications  | 0.0.0.0       |

There are two ways to initially set up and assign the EGX200 Ethernet parameters:

- Using a Web Browser
- Using HyperTerminal

#### Setup Using a Web Browser

The EGX200 has a web server that includes embedded pages that let you configure Ethernet and serial communication parameters, add serial devices, enter passwords, and access diagnostics. The EGX200 ships with a default IP address (10.10.10.10) and a subnet mask default address (255.255.255.0) that can be used to access these web pages. The Communication Settings web page is used to set up the desired IP address, subnet mask, and router IP address to match the network configuration.

To access the EGX200 Communication Settings web page using a browser, follow these steps:

1. Connect a cross-over Ethernet cable from the EGX200 to the PC, as shown in Figure 3–1.

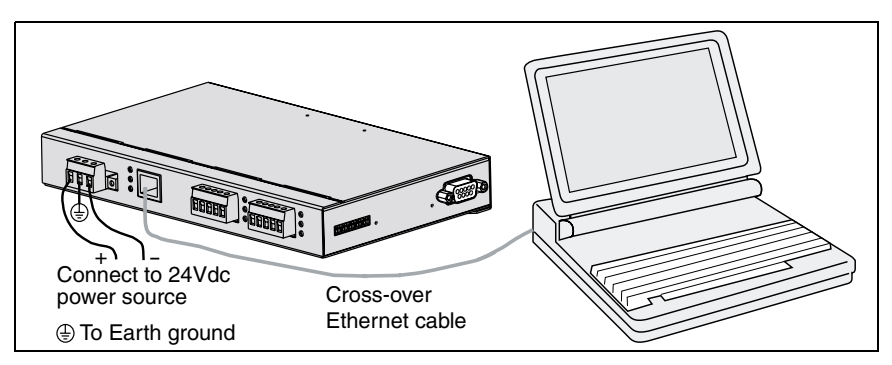

Figure 3–1: Connecting PC to EGX200 using cross-over Ethernet cable

2. Power the EGX200 by connecting a 24 Vdc power source to its control power connection.

Make sure that the control power is properly Earth grounded (see Control Power Wiring on page 19).

3. For the PC, force the static IP address (10.10.10.11) and a subnet mask (255.255.255.0).

An example using Microsoft Windows<sup>®</sup> NT is shown in the following substeps. For help with other systems, contact your network administrator.

- a. From your PC's task bar, Click Start > Settings > Control Panel. The Control Panel screen displays.
- b. From the Control Panel screen, select Network. The Network dialog box displays.
- c. From the Network dialog box, select the Protocols tab.

The Network Protocols dialog box displays, as shown in Figure 3-2.

| Network                                             |                                                             |                                                | ? ×                      |
|-----------------------------------------------------|-------------------------------------------------------------|------------------------------------------------|--------------------------|
| Identification Se                                   | rvices Protocol:                                            | S Adapters Bin                                 | dings                    |
| <u>N</u> etwork Protoco                             | ls:                                                         |                                                |                          |
| TCP/IP Pro                                          | ocol                                                        |                                                |                          |
| ,<br><u>A</u> dd                                    | <u>R</u> emove                                              | <u>P</u> roperties                             | <u>U</u> pdate           |
| Description: —                                      |                                                             |                                                |                          |
| Transport Cont<br>area network p<br>diverse interco | rol Protocol/Inter<br>rotocol that provi<br>nnected network | net Protocol. The (<br>ides communicatio<br>s. | default wide<br>n across |
|                                                     |                                                             |                                                |                          |
|                                                     |                                                             | OK                                             | Cancel                   |

Figure 3–2: Entering the Network Protocol

d. For Network Protocols, select TCP/IP Protocol, and then click Properties.

The Microsoft TCP/IP Properties dialog box displays, as shown in Figure 3–3.

| Microsoft TCP/IP Properties                                                                                                    |
|----------------------------------------------------------------------------------------------------|
| IP Address DNS WINS Address Routing                                                                                                    |
| An IP address can be automatically assigned to this network card<br>by a DHCP server. If your network does not have a DHCP server,<br>ask your network administrator for an address, and then type it in<br>the space below. |
| Adapter:                                                                                                    |
| [1] Intel(R) PRO/100 VE Desktop Connection                                                                                                    |
| <u>O</u> btain an IP address from a DHCP server <u>Specify an IP address</u>                                                                                                    |
| IP Address:                                                                                                    |
| Subnet Mask:                                                                                                    |
| Default <u>G</u> ateway:                                                                                                    |
|                                                                                                    |
| Advanced                                                                                                    |
| OK Cancel Apply                                                                                                    |

Figure 3–3: Entering the IP Address and Subnet Mask

- e. From the Microsoft TCP/IP Properties dialog box, select "Specify a IP address."
- f. Enter the IP address (10.10.10.11) and subnet mask (255.255.255.0), and then click OK.
- g. Reboot your PC, if required.
- 4. Launch a standard web browser such as Internet Explorer.
- 5. In the browser address field (see Figure 3–4), type the EGX200 IP address (10.10.10.10), and press Enter.

| http://www.squared.com/us/internet/plogic.nsf - Square D PMO Browser |              | · · · ·                  |           |
|----------------------------------------------------------------------|--------------|--------------------------|-----------|
| <u>Eile Edit View Favorites Tools H</u> elp                          |              |                          |           |
| Address 10.10.10.10 C @Go                                            | Back Forward | Stop Refresh Home Search | Favorites |

Figure 3-4: IP address entered in browser address field

The EGX200 login page displays, as shown in Figure 3–5.

| Marlin Gerin<br>Modicon<br>Square D<br>Telemecanique                    |
|-------------------------------------------------------------------------|
| <b>PowerLogic® system</b><br>Ethernet Gateway<br>Firmware Version X.XXX |
| Password<br>Language English                                            |
| Log In                                                                  |
| Copyright © 2000 Schneider Electric. All Rights Reserved.               |

Figure 3–5: EGX200 Login page

- 6. From the Language pull-down menu, select the desired language.
- 7. In the Password field, type: admin
- 8. Click Log In.

The EGX200 Home page displays, as shown in Figure 3-6.

| Merlin Gerin<br>Modicon<br>Square D<br>Telemecanique | Schneider<br>Electric                                                                                         |
|------------------------------------------------------|----------------------------------------------------------------------------------------------------|
|                                                      | PowerLogic® system<br>Ethernet Gateway<br>Firmware Version X.XXX                                              |
|                                                      | Communications Settings<br>Device List<br>Disgnostics<br>Password Administration<br>Advanced Setup<br>Log Out |
| Copyright © 2                                        | 2000 Schneider Electric. All Rights Reserved.                                                                 |

Figure 3–6: EGX200 Home page

9. Click Communication Settings to set up Ethernet and serial communication parameters.

The Communications Settings page displays, as shown in Figure 3–7.

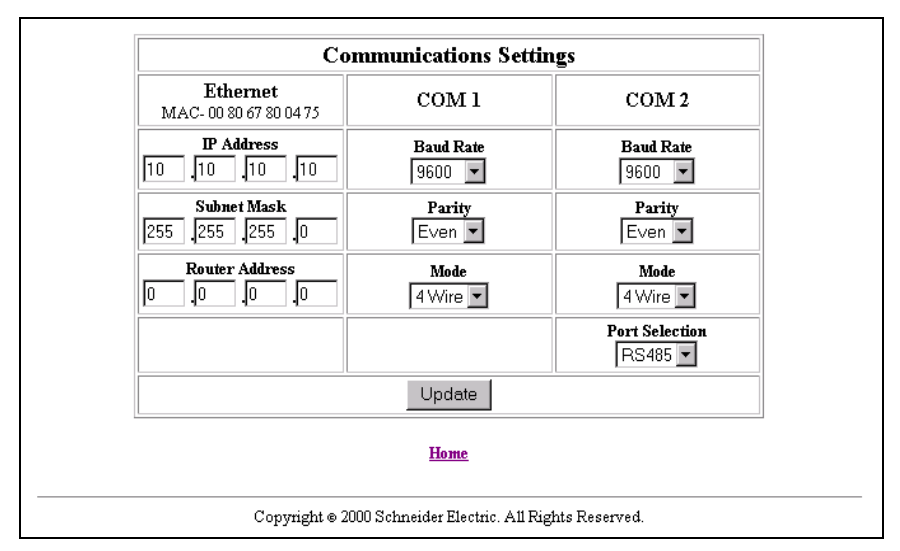

Figure 3–7: Communications Settings page

10. Enter your IP Address, Subnet Mask, and Router IP address, and click Update.

11. Reset your PC back to its original network configuration.

Now you are ready to install and use the EGX200 on your Ethernet network. Refer to **Chapter 4** and **Chapter 5** for more information.

#### Setup Using HyperTerminal

The EGX200 has a setup utility that can be accessed using the HyperTerminal program for the Microsoft Windows operating system, or an equivalent terminal emulator.

#### Accessing the EGX200 Setup Utility

To access the EGX200 setup utility, follow these steps:

1. Attach a null modem cable between the RS-232 COM port (COM 2) of the EGX200 and a Microsoft Windows-based PC, as shown in Figure 3–8.

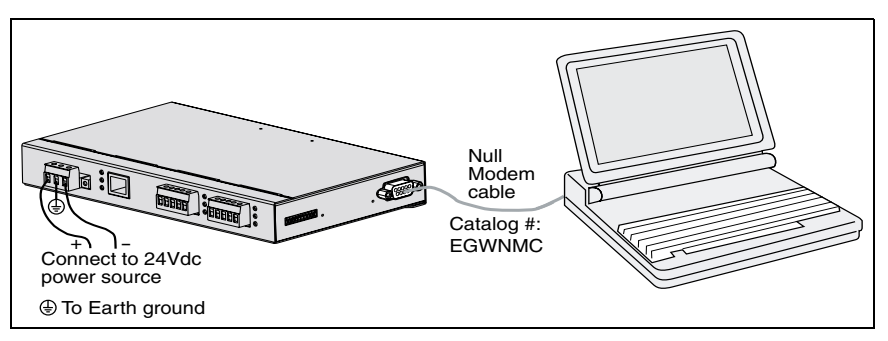

Figure 3–8: Connecting PC to EGX200 using Null Modem cable

2. From your PC, launch HyperTerminal. To do this, from the Windows Explorer task bar, click Start > Programs > Accessories > Hyperterminal > HyperTerminal.

The Connection Description dialog box displays, as shown in Figure 3-9.

| Connection Description ? 🗙                          |
|-----------------------------------------------------|
| New Connection                                      |
| Enter a name and choose an icon for the connection: |
| Name:                                               |
| l                                                   |
| Icon:                                               |
| - 🍢 🧕 🤹 🧠 😼 🎗 -                                     |
|                                                     |
|                                                     |
| OK Cancel                                           |
|                                                     |

Figure 3–9: HyperTerminal Connection Description dialog box

3. In the Name field, enter a descriptive name for your new HyperTerminal connection, and then click OK.

The Connect To dialog box displays, as shown in Figure 3–10.

| Connect To ? 🗙                                            |
|-----------------------------------------------------------|
| 🧞 admin                                                   |
| Enter details for the phone number that you want to dial: |
| Country/region: United States of America (1)              |
| Ar <u>e</u> a code: 1                                     |
| Phone number:                                             |
| Connect using: COM1                                       |
| OK Cancel                                                 |

Figure 3–10: HyperTerminal Connect To dialog box

4. In the Connect using field, select the desired PC COM port, and then click OK.

The COM port properties page displays, as shown in Figure 3-11.

| COM1 Properties ? 🗙      |
|--------------------------|
| Port Settings            |
|                          |
| Bits per second.         |
| Data bits: 8             |
| Parity: None             |
| Stop bits: 1             |
| Elow control: Hardware   |
| <u>R</u> estore Defaults |
| OK Cancel Apply          |

Figure 3–11: HyperTerminal COM Port Properties dialog box

5. In this dialog box, set the values listed in Table 3–3.

Table 3–3: Communications Settings Parameters

| Settings     | Value |
|--------------|-------|
| Baud Rate    | 19200 |
| Data Bits    | 8     |
| Parity       | None  |
| Stop Bits    | 1     |
| Flow Control | None  |

You are now ready to enter the EGX200 setup utility.

6. Enter the EGX200 Setup Utility by doing the following steps:

NOTE: After applying or cycling power to the EGX200, the green COM 2 RS-485 LED turns OFF, and you have 5 seconds to press Enter on the PC keyboard to access the EGX200 setup utility.

- a. Apply power to the EGX200 by wiring the 24 Vdc connector to a power source, or cycle the power.
- b. While the COM 2 green RS-485 LED is OFF, press Enter.

The EGX200 Setup Utility menu displays, as shown in Figure 3–12. Table 3–4 provides descriptions of each menu option.

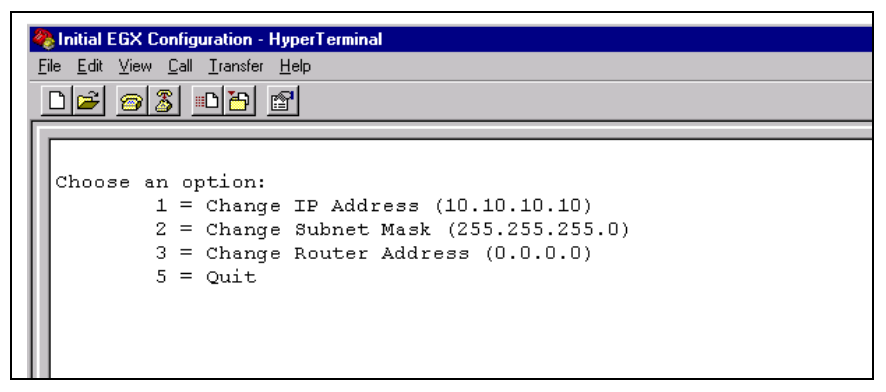

Figure 3–12: EGX200 HyperTerminal Setup Utility options

| Table 3–4: | EGX200 | Setup | Utility | descrip | otions |
|------------|--------|-------|---------|---------|--------|
|------------|--------|-------|---------|---------|--------|

| Option No. | Description                                                       | Default Setting |
|------------|-------------------------------------------------------------------|-----------------|
| 1          | Allows you to enter the unique IP address for the EGX200          | 10.10.10.10     |
| 2          | Allows you to enter the Subnet Mask address of the EGX200 network | 255.255.255.0   |
| 3          | Allows you to enter the Router IP address for the EGX200          | 0.0.0.0         |
| 5          | Saves the above configuration and exits the EGX200 setup utility  |                 |

You are now ready to install and use the EGX200 on your Ethernet network. Refer to **Chapter 4** and **Chapter 5** for more information.

# **CHAPTER 4—INSTALLATION AND WIRING**

#### **CHAPTER CONTENTS**

| CHAPTER CONTENTS                    | 17 |
|-------------------------------------|----|
| MOUNTING LOCATIONS AND INSTALLATION | 17 |
|                                     | 10 |
|                                     | 19 |
|                                     | 19 |
| DIN Rail Mounting                   | 20 |
| Flat Surface Mounting               | 20 |
| WIRING CONNECTIONS                  | 21 |
| Control Power Wiring                | 21 |
| Control Power LED                   | 21 |
| RS-485 Serial Ports                 | 22 |
| 4-Wire Communication                | 23 |
| 2-Wire Communication                | 23 |
| Daisy-Chain Maximum Distances.      | 24 |
| RS-232 Serial Port                  | 25 |
| COM 1 and COM 2 LEDs                | 25 |
| Biasing and Termination             | 26 |
| RS-485 Configuration                | 26 |
| 4-Wire Configuration                | 26 |
| 2-Wire Configuration.               | 26 |
| Ethernet Ports                      | 27 |
| Ethernet LEDs                       | 27 |
|                                     |    |

#### MOUNTING LOCATIONS AND INSTALLATION

The EGX200 is designed to be set on a flat surface or mounted to a wall, a cabinet, or other surfaces. When choosing a mounting location, consider the following points:

· Allow for easy access to the EGX200

• office or raised floor environment

Allow space for all wires to be neatly routed down the side or bottom of the EGX200

Typical locations for mounting the EGX200 include the following:

- power equipment instrument compartment
   • auxiliary cabinet
  - factory floor environment

NOTE: Make sure you follow all equipment manufacturer's procedures and warnings when installing the EGX200 in electrical equipment.

#### Dimensions

Figure 4–1 shows the EGX200 dimensions, including the DIN rail mounting equipment.

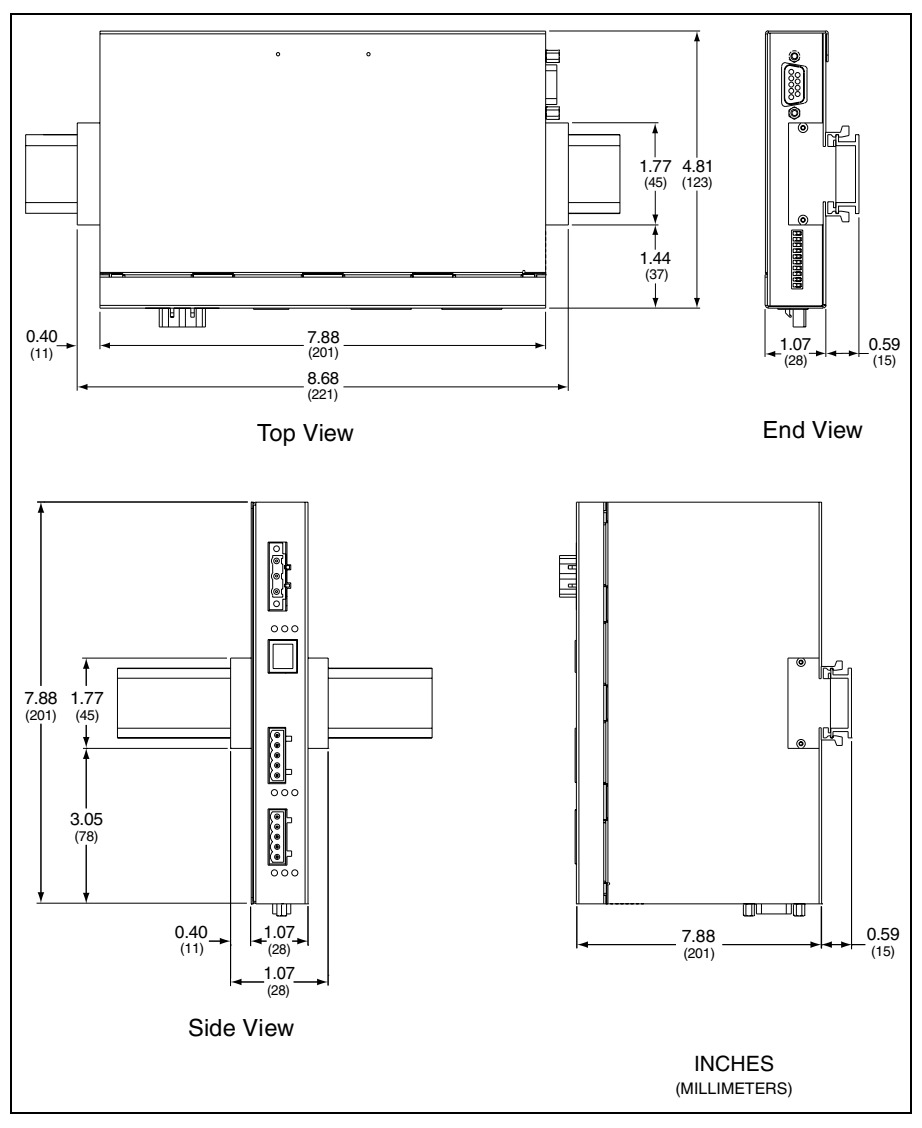

Figure 4–1: EGX200 Dimensions

#### **Mounting Options**

Figures 4–2, 4–3, and 4–4 illustrate some of the various mounting options.

#### Wall/Panel Mounting

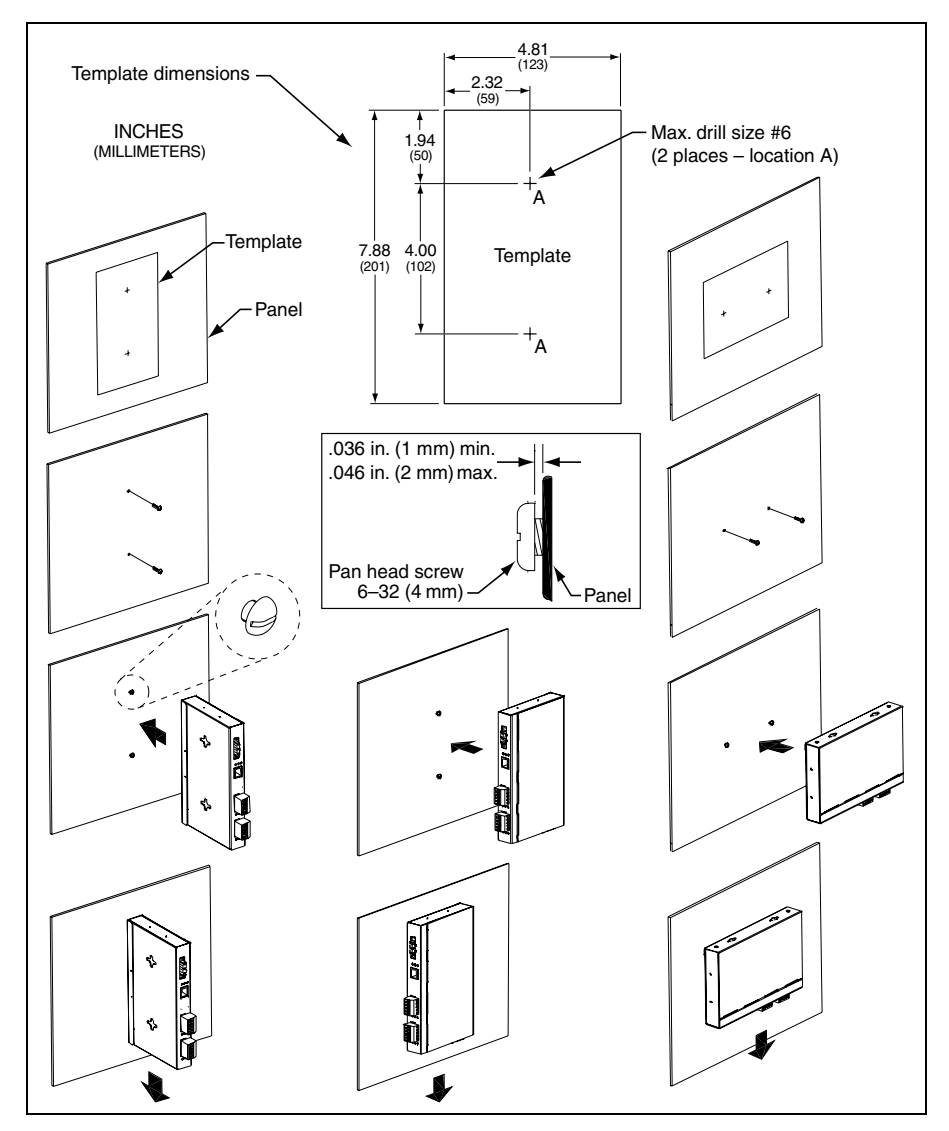

Figure 4–2: Wall/Panel Mounting

#### **DIN Rail Mounting**

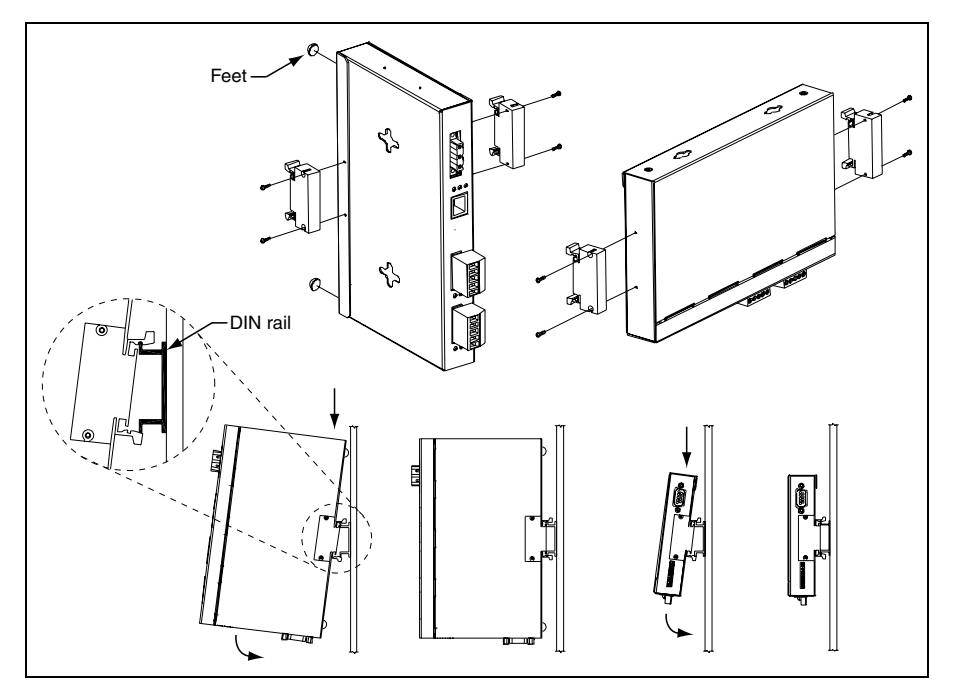

Figure 4–3: DIN Rail Mounting

#### Flat Surface Mounting

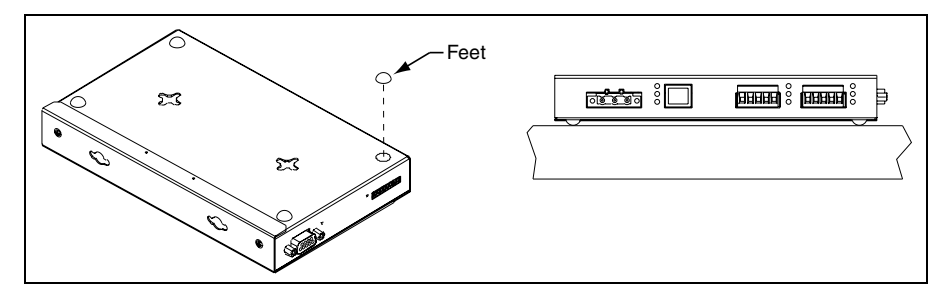

Figure 4-4: Feet Installation

#### WIRING CONNECTIONS

#### **Control Power Wiring**

The EGX200 accepts 24 Vdc control power with maximum power consumption of 8 watts. A 3-position male terminal block connector is provided for control power (see Figure 4–5).

A universal 24 Vdc switching power supply rated for 20 watts is included with the EGX200. This switching power supply must be connected to the EGX200 as shown in Figure 4-5, in which the red wire is connected to the positive (+) terminal and the black wire is connected to the negative (-) terminal.

If needed, another power supply or cord can be used to power the EGX200, as long as it is rated for a minimum of 8 watts at 24 Vdc ( $\pm 10\%$  regulation).

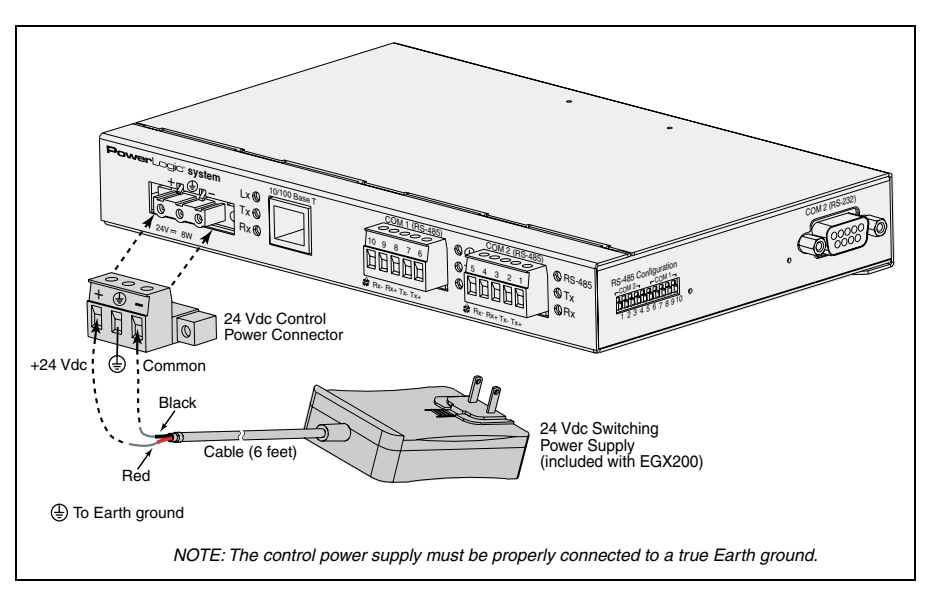

Figure 4–5: Control Power Connector

#### **Control Power LED**

A green power LED on the EGX200 remains ON to indicate it is receiving control power. This LED is located above the COM 1 (RS-485) Rx and Tx LEDs.

#### **RS-485 Serial Ports**

The RS-485 serial ports are used to communicate with daisy-chained devices. The EGX200 has two serial ports: COM 1 is always set for RS-485 communication, and COM 2 is selectable between RS-485 and RS-232. By default, COM 2 is set for RS-485 communication. For more information on configuring COM 2, please refer to the Communications Settings web page on page 31.

Each port is designed to support up to a maximum of 32 devices without a repeater (see Figure 4–6). The RS-485 ports enable communications via a 4-wire plus shield or 2-wire plus shield cable (Tx+, Tx-, Rx+, Rx-, and  $\ddagger$ ).

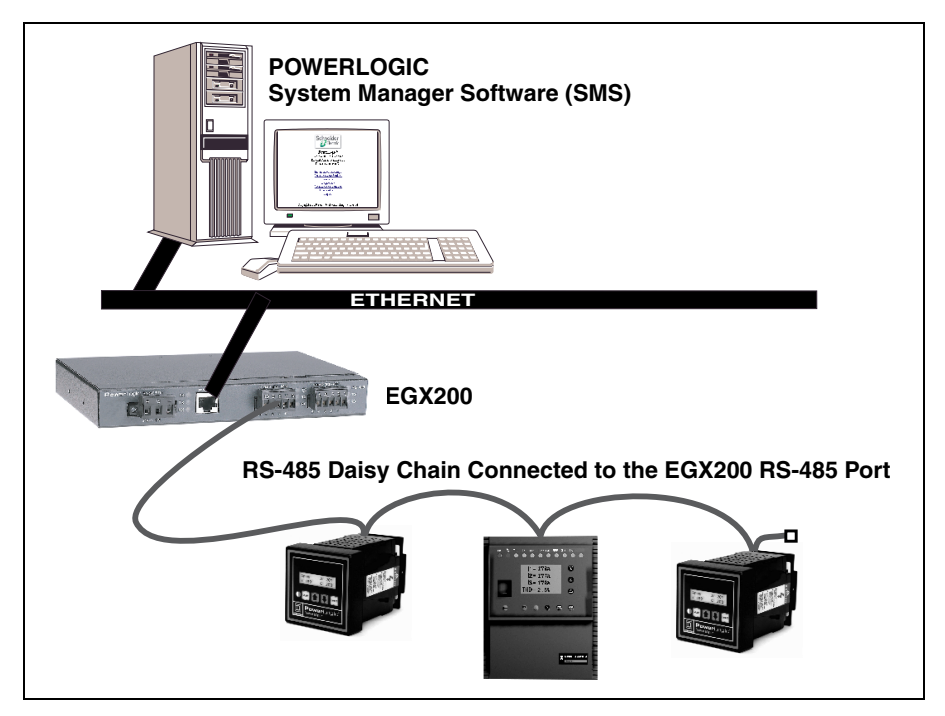

Figure 4–6: Daisy Chain Connected to EGX200 RS-485 Port

For communication wiring, we recommend the following cables:

- For 4-wire communication, use Belden 8723 or 9842 cable or equivalent.
- For 2-wire communication, use Belden 9841 cable or equivalent.

#### 4-Wire Communication

For 4-wire communication using Belden 8723 cable, connect the wires to the terminal block, as shown in Figure 4–7. If using Belden 9842 cable, see Figure 4–8.

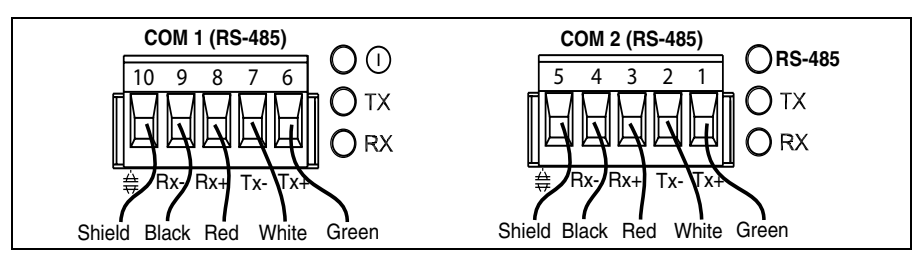

Figure 4–7: Communications wiring (4-wire) with Belden 8723 cable

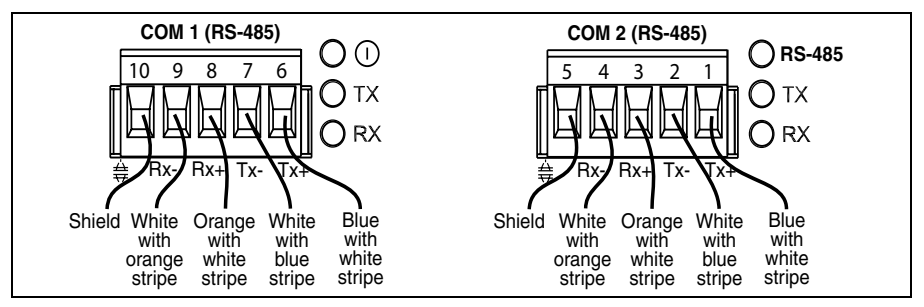

Figure 4-8: Communications wiring (4-wire) with Belden 9842 cable

#### 2-Wire Communication

For 2-wire communication using Belden 9841, connect the white wire to terminal Txand the blue wire to terminal Tx+, as shown in Figure 4–9. Then connect a jumper wire from terminal Tx- to terminal Rx- and another jumper wire from terminal Tx+ to terminal Rx+. Connect the shield wire to the shield terminal as shown.

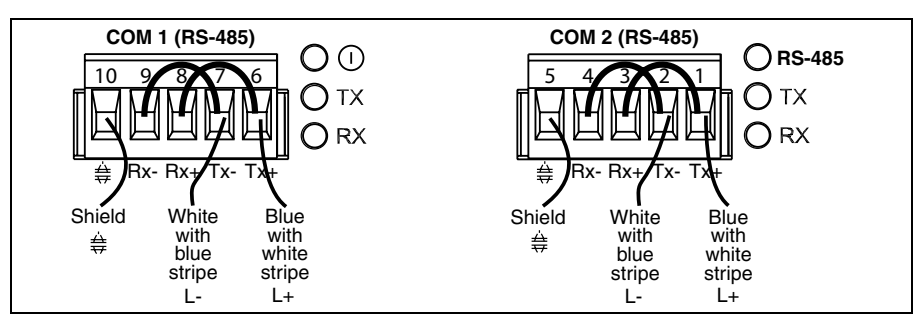

Figure 4–9: Communications wiring (2-wire) Belden 9841 cable

#### **Daisy Chain Maximum Distances**

The maximum daisy chain distance is determined by the baud rate and the types of RS-485 devices (2-wire/4-wire) on the daisy chain. The RS-485 ports will support daisy chains that fall within the specifications shown in Tables 4–1 and 4–2.

| Baud Rate | Max distance for 1–16 devices           | Max distance for 17-32 devices |
|-----------|-----------------------------------------|--------------------------------|
| 1200      | 1200 10,000ft (3,048m) 1                |                                |
| 2400      | 2400 10,000ft (3,048m) 5,000ft (1,524m) |                                |
| 4800      | 4800 10,000ft (3,048m) 5,000ft (1,524m) |                                |
| 9600      | 10,000ft (3,048m)                       | 4,000ft (1,219m)               |
| 19200     | 5,000ft (1,524m)                        | 2,500ft (762m)                 |
| 38400     | 5,000ft (1,524m)                        | 1,500ft (457m)                 |

Table 4–1: 4-Wire Daisy Chain Maximum Distances<sup>1</sup>

<sup>D</sup> Due to the volume of RS-485 devices in the field, this table is only to be used as a guide and was tabulated based on POWERLOGIC 4-wire devices and POWERLOGIC 4-wire devices that support 2-wire devices.

| Baud Rate | d Rate Max distance for 1–8 devices Max distance for 9–16 |                   |
|-----------|-----------------------------------------------------------|-------------------|
| 1200      | 10,000ft (3,048m)                                         | 10,000ft (3,048m) |
| 2400      | 2400 10,000ft (3,048m) 5,000ft (1,524m                    |                   |
| 4800      | 10,000ft (3,048m)                                         | 5,000ft (1,524m)  |
| 9600      | 10,000ft (3,048m)                                         | 4,000ft (1,219m)  |
| 19200     | 5,000ft (1,524m)                                          | 2,500ft (762m)    |
| 38400     | 2,500ft (762m)                                            | 1,500ft (457m)    |

#### Table 4–2: 2-Wire Daisy Chain Maximum Distances<sup>10</sup>

<sup>®</sup> Due to the volume of RS-485 devices in the field, this table is only to be used as a guide and was tabulated based on POWERLOGIC 4-wire devices and POWERLOGIC 4-wire devices that support 2-wire devices.

#### **RS-232 Serial Port**

RS-232 is used to configure the EGX200 network parameters, and also can be used for serial communication using Modbus RTU. The EGX200 RS-232 port uses a standard DB9 male connector. The following table shows the typical serial RS-232 connector pinout.

| Pin No. | Description                                         |
|---------|-----------------------------------------------------|
| Pin 1   | Received Line Signal Detector (Data Carrier Detect) |
| Pin 2   | Received Data                                       |
| Pin 3   | Transmit Data                                       |
| Pin 4   | Data Terminal Ready                                 |
| Pin 5   | Signal Ground                                       |
| Pin 6   | Data Set Ready                                      |
| Pin 7   | Request To Send                                     |
| Pin 8   | Clear To Send                                       |
| Pin 9   | Ring Indicator                                      |

| Table 4–3: | RS-232 Pin | Assignments | (DB9 EGX200 | Signal Set) |
|------------|------------|-------------|-------------|-------------|
|------------|------------|-------------|-------------|-------------|

#### COM 1 and COM 2 LEDs

One set of LEDs is provided for each COM port. A yellow LED illuminates when the corresponding COM port is receiving data (Rx). A green LED illuminates when data on the corresponding COM port is transmitted (Tx). Also, above the COM 2 Rx and Tx LEDs, a third LED (green) illuminates steadily when COM 2 is selected to be active for RS-485 communication. The COM 2 Tx and Rx LEDs behave the same way when used for either RS-485 or RS-232 communication.

#### **Biasing and Termination**

#### **RS-485 Configuration**

On RS-485 daisy chains, correct biasing is required to ensure reliable communication with field devices. The EGX200's dip switches for each RS-485 port provide flexibility in configuring the correct biasing. Figure 4–10 shows the biasing and termination label, as well as the typical dip switch settings for both 4-wire and 2-wire configurations.

In addition, the RS-485 daisy chain should be terminated to ensure reliable communication. The last device on the daisy chain usually needs a terminator (part number MCT-485 or MCTAS-485). Please refer to the instruction bulletin for the last device on the daisy chain to determine whether a terminator is required. If one is required, contact your local sales representative.

#### 4-Wire Configuration

For RS-485, 4-wire configuration, the biasing and termination dip switches should be ON (switches 1, 2, 3, 4 for COM 2 and switches 7, 8, 9, and 10 for COM 1 — switches 5 and 6 are not used). The EGX200 is shipped with all dip switches in the ON position (default). Therefore, you do not need to change the dip switches unless a different termination or biasing is required.

#### 2-Wire Configuration

For RS-485 2-wire communication, the biasing dip switches for Rx+ and Rx- should be ON. The termination dip switches for either Rx or Tx should be OFF. Therefore, either switch 7 or switch 8 should be OFF for COM 1, and either switch 1 or switch 2 should be OFF for COM 2.

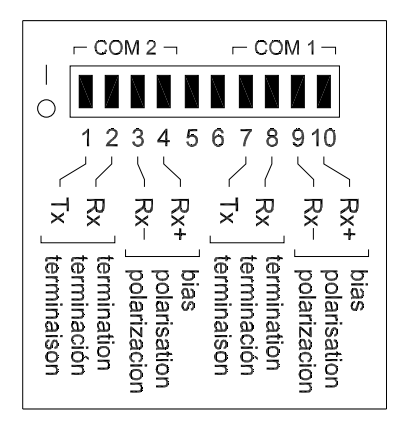

Figure 4–10: Biasing and Termination

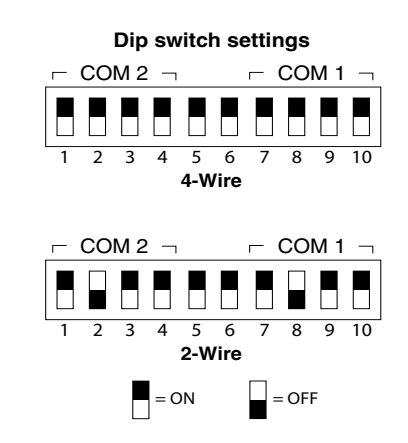

#### **Ethernet Ports**

The EGX200 has one on-board 10/100BaseT Ethernet port. This port supports a twisted pair cable up to 328 ft (100 m). Use data grade twisted-pair wire. This wire must have a characteristic impedance of 100 ohms and meet the EIA/TIA Category 5 standard wiring specifications. The cable can be either shielded twisted pair or unshielded twisted pair.

#### Ethernet LEDs

The 10/100BaseT Ethernet port has one set of LEDs. The top LED is yellow, is marked LK (Link), and illuminates when there is a proper Ethernet physical connection. The bottom LED is yellow and illuminates when the EGX200 is receiving data (Rx). The middle LED is green and illuminates when data is transmitted (Tx).

# CHAPTER 5—OPERATION

#### **CHAPTER CONTENTS**

| CHAPTER CONTENTS 2                  | 9  |
|-------------------------------------|----|
| ACCESSING THE EGX200 OVER A NETWORK | 9  |
| Logging into the EGX200 2           | 9  |
| EGX200 EMBEDDED WEB PAGE OPTIONS    | 51 |
| Communications Settings 3           | 51 |
| Ethernet Port Setup via LAN 3       | 2  |
| Serial COM Port Setup 3             | 2  |
| Device List                         | 2  |
| Diagnostics                         | 5  |
| Password Administration             | 6  |
| Administrator Account               | 6  |
| User Account                        | 6  |
| Advanced Setup                      | 8  |
| Logging Out                         | 8  |
|                                     |    |

#### ACCESSING THE EGX200 OVER A NETWORK

This section tells how to access the EGX200 over a network or the Internet. After you set up Ethernet parameters using HyperTerminal or a web browser, the EGX200 is accessible via an Ethernet LAN and a web browser such as Internet Explorer. The following section describes this process.

#### Logging into the EGX200

To log into the EGX200, follow these steps:

- 1. Launch your web browser (Microsoft's Internet Explorer v. 5.0 or higher).
- In the address field (see Figure 5–1), type the IP address of the EGX200 (for example, 150.200.250.50), and press Enter.

| 🛃 Log In - Square D PMO Browser                                                        |       |           |                  |           |              |         |                | _ 🗆 ×   |
|----------------------------------------------------------------------------------------|-------|-----------|------------------|-----------|--------------|---------|----------------|---------|
| ∐ <u>E</u> ile <u>E</u> dit <u>V</u> iew F <u>a</u> vorites <u>I</u> ools <u>H</u> elp |       |           |                  |           |              |         |                | -       |
| Address 150.200.250.50                                                                 | ▼ ∂Go | 。<br>Back | ► → .<br>Forward | 区<br>Stop | 🔔<br>Refresh | Home Se | arch Favorites | » Links |

#### Figure 5–1: IP address entered in browser address field

The EGX200 Login page displays, as shown in Figure 5-2.

| Mertin Gerin<br>Modicon<br>Square D<br>Telemecanique             | eider<br>Electric |
|------------------------------------------------------------------|-------------------|
| PowerLogic® system<br>Ethernet Gateway<br>Firmware Version X.XXX |                   |
| Password<br>Language English 💌                                   |                   |
| Log In                                                           |                   |
| Copyright © 2000 Schneider Electric. All Rights                  | Reserved.         |

Figure 5–2: EGX200 Login page

- 3. For the Language, select the desired language from the pull-down menu.
- 4. Log into the EGX200, using one of the four defined passwords, and then click Log In. See "Password Administration" on page 36 for more information.

NOTE: The default password is **admin** (all lower case). For system security, if you are the administrator, we recommend that you change the administrator password at this time (see "Password Administration" on page 36).

The EGX200 Home page displays (see Figure 5–3). The list of available options depends on the level of access assigned in the password administration option.

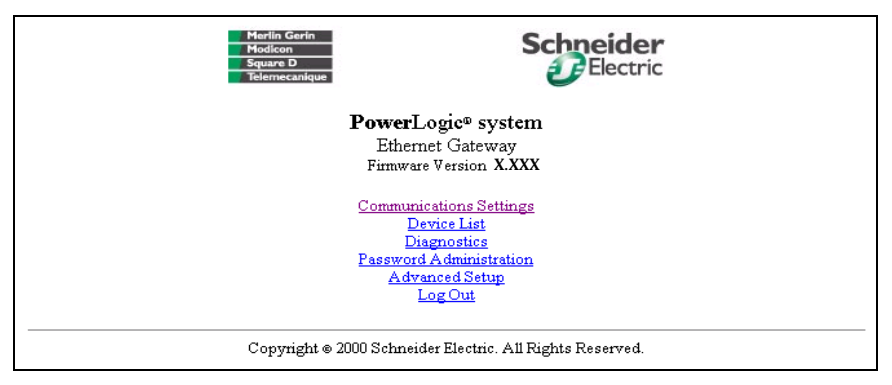

Figure 5–3: EGX200 Home page

#### EGX200 EMBEDDED WEB PAGE OPTIONS

The standard options shown on the EGX200 home page are summarized in Table 5–1. Following the table, each option is explained in more detail.

| EGX200 Setup Options                  | Description                                                                                                    | Page |
|---------------------------------------|----------------------------------------------------------------------------------------------------|------|
| Communication Settings                | Set up or change Ethernet and serial communication parameters.                                                         | 31   |
| Device List                           | Identify serial devices on the daisy chain.                                                                            | 32   |
| Diagnostics                           | View troubleshooting and miscellaneous EGX200 information.                                                             | 35   |
| Password Administration <sup>10</sup> | Configure or modify user passwords and access levels.                                                                  | 36   |
| Advanced Setup $^{\oplus}$            | Change timeout values (User timeout, COM 1, and COM 2),<br>number of viewable devices, default language, and set time. | 38   |
| Log Out                               | Close EGX200 client session.                                                                                           | 38   |

#### Table 5–1: EGX200 setup options

<sup>®</sup>Accessible by administrator only

#### **Communications Settings**

Figure 5–4 shows the Communications Settings page, where you can change Ethernet and serial communications parameters here. After changing values, you must click the Update button for changes to take effect.

NOTE: After making changes and clicking Update, the EGX200 resets and the new settings go into effect. Because of this reset, you must log in to the EGX200 again by typing the IP address into the address field of your web browser and pressing Enter.

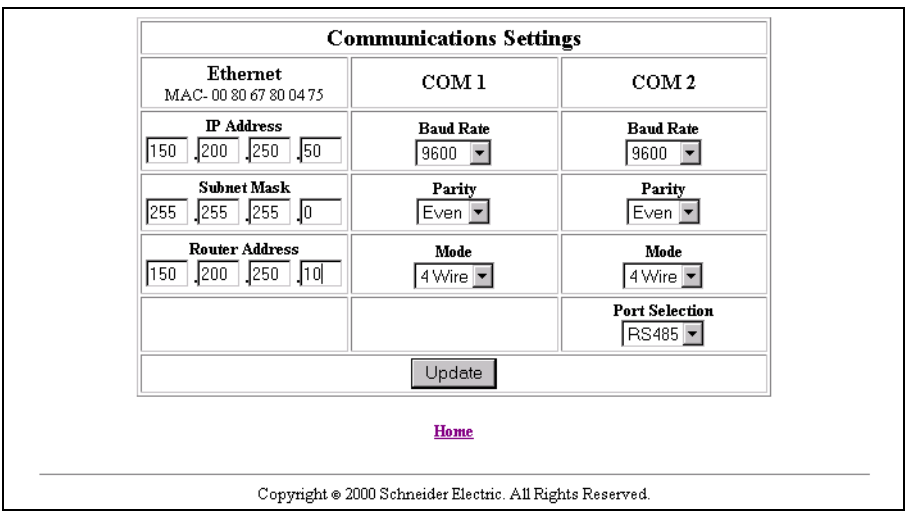

Figure 5–4: Communications Settings page

#### Ethernet Port Setup via LAN

After you assign the initial IP address to the EGX200 through HyperTerminal or the web browser (refer to page 8), you can go to the Communications Settings web page via a standard web browser and change the EGX200 network setup (see Figure 5–4 on page 31). The following parameters are necessary for network setup and must be compatible with your network:

IP address
 subnet mask
 router address

#### Serial COM Port Setup

The serial COM port setup information consists of the baud rate, parity, and wiring mode (see Table 5–2). The baud rate and parity must match the settings for attached RS-485 devices (all devices must have the same baud rate and parity settings). Set the mode according to whether your daisy chain is 2-wire or 4-wire. These ports are configured independently from each other and can have different settings.

#### Table 5–2: Serial Port Setup Parameters

| Parameter                   | Options                              | Default Setting |
|-----------------------------|--------------------------------------|-----------------|
| Baud Rate                   | 1200, 2400, 4800, 9600, 19200, 38400 | 9600            |
| Parity                      | None, Even                           | Even            |
| Mode                        | 4-Wire, 2-Wire                       | 4-Wire          |
| Port Selection (COM 2 only) | RS-485, RS-232                       | RS-485          |

In addition, COM 2 can be set for either RS-232 or RS-485 communication. The default setting is RS-485.

#### **Device List**

Figure 5–5 on page 33 shows the Device List page, in which serial devices can be identified. Keep in mind the following points when setting up the Device List:

For COM 1 daisy-chain devices:

- MODBUS/JBUS devices do not have to be defined in the COM 1 column of the Device List, although it is recommended to help you manage your system.
- POWERLOGIC protocol (SY/MAX) devices must be defined in the COM 1 column of the Device List.

For COM 2 daisy-chain devices:

• All MODBUS/JBUS and POWERLOGIC devices must be defined.

NOTE: Each COM port device list column must be updated separately.

To set up the Device List, follow these steps:

- 1. In the COM 1 column, enter the device Address and Protocol type of each device on the daisy chain of the COM 1 port.
- 2. Click "Update COM 1."
- 3. In the COM 2 column, enter the device Address and Protocol type of each device on the daisy chain of the COM 2 port.
- 4. Click "Update COM 2."

For more information on setting up the Device List, refer to the list of notes and Table 5–3 on page 34.

|                                                           | Device List               |       |          |  |  |  |
|-----------------------------------------------------------|---------------------------|-------|----------|--|--|--|
|                                                           | COM 1                     | COM 2 |          |  |  |  |
| Address                                                   | dress Protocol Add        |       | Protocol |  |  |  |
|                                                           | Modbus 💌                  |       | Modbus 💌 |  |  |  |
|                                                           | Modbus 💌                  |       | Modbus 💌 |  |  |  |
|                                                           | Modbus 🔽                  |       | Modbus 💌 |  |  |  |
|                                                           | Modbus 💌                  |       | Modbus 💌 |  |  |  |
|                                                           | Modbus 💌                  |       | Modbus 💌 |  |  |  |
|                                                           | Modbus 💌                  |       | Modbus 💌 |  |  |  |
|                                                           | Modbus 💌                  |       | Modbus 💌 |  |  |  |
|                                                           | Modbus 💌                  |       | Modbus 💌 |  |  |  |
|                                                           | Modbus 💌                  |       | Modbus 💌 |  |  |  |
|                                                           | Modbus 💌                  |       | Modbus 💌 |  |  |  |
|                                                           | Modbus 💌                  |       | Modbus 💌 |  |  |  |
|                                                           | Modbus 💌                  |       | Modbus 💌 |  |  |  |
|                                                           | Modbus 💌                  |       | Modbus 💌 |  |  |  |
|                                                           | Modbus 💌                  |       | Modbus 💌 |  |  |  |
|                                                           | Modbus 💌                  |       | Modbus 💌 |  |  |  |
|                                                           | Modbus 🔽                  |       | Modbus 💌 |  |  |  |
| Up                                                        | Update COM 1 Update COM 2 |       |          |  |  |  |
| Home                                                      |                           |       |          |  |  |  |
| Copyright © 2000 Schneider Electric. All Rights Reserved. |                           |       |          |  |  |  |

Figure 5–5: Device List page

Table 5–3 shows the address range available for various protocols.

| Protocol     | Available Device Address Range |
|--------------|--------------------------------|
| MODBUS, JBUS | 1 through 247                  |
| POWERLOGIC   | 1 through 199                  |

#### Table 5–3: RS-485 Device Definitions Address Range

#### NOTES:

- Do not assign address 16 to any MODBUS or JBUS device if you have a mixedmode daisy chain (for example, a single daisy chain with some RS-485 devices using POWERLOGIC protocol and other devices using MODBUS/JBUS protocol).
- Do not assign address 1 to any POWERLOGIC protocol device on a mixed-mode daisy chain (for example, CM2000, CM100, CM200, 810 D, PIF85, PIF3, Digital Relay, and POWERLINK AS).
- Do not use the same address for any two devices on the two ports.
- We recommend that you wire and connect all MICROLOGIC trip units to COM 1. (Please refer to the MICROLOGIC Trip Unit instruction bulletin for proper addressing.)
- By default, this page displays 16 slots to define devices. For information on increasing the number of devices in the Device List page, see "Advanced Setup" on page 38.

#### Diagnostics

Figure 5–6 shows the Diagnostics page, which displays diagnostics data and may be helpful in troubleshooting network problems. This page also contains information about your specific EGX200, including the serial number, manufacturing date, and Media Access Control (MAC) address. Pressing Reset clears all cumulative counters.

The User Logins are shown at the bottom of the page. This tracks users since the EGX200 was last activated.

NOTE: This page shows accumulated readings since the EGX200 was last activated. If power to the EGX200 is lost, all values reset to zero.

|                              | Firmware        | Wersion 1.517                    |                   |
|------------------------------|-----------------|----------------------------------|-------------------|
| Boot Time : Mon Jul 3        | 0 16:07:41 2001 | Current Time : Mon Jul 30 18:07: | 31 2001           |
| $\operatorname{COM} 1$       |                 | CO                               | PM 2              |
| Timeouts                     | 0               | Timeouts                         | 0                 |
| Checksum / CRC Errors        | 0               | Checksum / CRC Errors            | 0                 |
| Protocol Errors              | 0               | Protocol Errors                  | 0                 |
| Outbound Read Messages       | 0               | Outbound Read Messages           | 0                 |
| Outbound Write Messages      | 0               | Outbound Write Messages          | 0                 |
| Inbound Read Messages        | 0               | Inbound Read Messages            | 0                 |
| Inbound Write Messages       | 0               | Inbound Write Messages           | 0                 |
| MBTCP                        |                 | Eth                              | ernet             |
| Timeouts                     | 0               | CRC Errors                       | 0                 |
| Checksum / CRC Errors        | 0               | Alignment Errors                 | 0                 |
| Protocol Errors              | 0               | Code Errors                      | 0                 |
| Outbound Read Messages       | 0               | Long Frame Errors                | 0                 |
| Outbound Write Messages      | 0               | Short/Runt Frame Errors          | 0                 |
| Inbound Read Messages        | 0               | Maximum Collision                | 0                 |
| Inbound Write Messages       | 0               | Card Ini                         | formation         |
| Active Inbound Connections   | 0               | Processor Utilization            | 0%                |
| Active Outbound Connections  | 0               | MAC Address                      | 00:80:67:80:04:75 |
| Inbound Connections          | 0               | Serial Number                    | 43000008          |
| Outbound Connections         | 0               | Model Number                     | 200               |
| Maximum Inbound Connections  | 0               | Hardware Version                 | A1                |
| Maximum Outbound Connections | 0               | Manufacture Date                 | Jul 30, 2001      |
|                              | User            | Logins                           |                   |
| Admin User = 4 User 1 = 0    |                 | User 2 = 0                       | User 3 = 0        |
| 75                           | P               | Reset                            | <i></i>           |
|                              |                 |                                  |                   |
|                              | F               | Jome                             |                   |
|                              | 4               | AVAILU.                          |                   |

Figure 5–6: Diagnostics page

#### **Password Administration**

Figure 5–7 shows the Password Administration page. There are four password accounts on the page: one administrator password account and three user password accounts. The default passwords assigned to user accounts are: master engineer

#### operator

The passwords are configured by the administrator.

|                                                           | Passwo           | rd | Administrat        | ion                |                  |  |  |
|-----------------------------------------------------------|------------------|----|--------------------|--------------------|------------------|--|--|
|                                                           | User 1<br>master | ]  | User 2<br>engineer | User 3<br>operator | Disable Password |  |  |
| Communications Settings                                   | Full             | •  | Read Only 💌        | Read Only 💌        |                  |  |  |
| Device List                                               | Full             | •  | Full 💌             | Read Only 💌        |                  |  |  |
| Diagnostics                                               | Full             | •  | Full 💌             | Read Only 💌        |                  |  |  |
| Administrator Password :                                  | admin            |    |                    |                    | ·                |  |  |
|                                                           |                  |    | Update             |                    |                  |  |  |
| Ноте                                                      |                  |    |                    |                    |                  |  |  |
| Copyright © 2000 Schneider Electric. All Rights Reserved. |                  |    |                    |                    |                  |  |  |

Figure 5–7: Password Administration page

#### Administrator Account

The administrator account always grants the administrator full access to every web page available through the EGX200. When you log in as the administrator, you can change the administrator password. Only the administrator can access and change all passwords. The administrator password can be from zero to eight alphabetic characters and is case sensitive. The default administrator password is: **admin** 

For system security, if you are the administrator, we recommended that you change this default password the first time you log in.

#### User Account

The default access levels for all user accounts are shown in Figure 5–7. The administrator can grant one of three access levels for each web page to each user: None, Read Only, and Full.

NOTE: Default values are displayed.

Up to 10 concurrent users can be logged into the EGX200 at any given time, using any combination of passwords. The administrator can configure the amount of time the EGX200 waits during an inactivity period before "expiring" access (see "Advanced Setup" on page 38).

During normal operations, we recommend that you return to the EGX200 home page and select "Log Out" when finished interfacing with the EGX200; doing so immediately releases that access privilege for another user.

The administrator can disable the password for any page. Disabling security for a page allows users to bookmark the page for quick access without going through the Login page.

Table 5–4 summarizes password accounts, default passwords, conventions, and access levels.

| Password Account | Default Password | Convention <sup>①</sup> | Access                                                                                                    |
|------------------|------------------|-------------------------|----------------------------------------------------------------------------------------------------|
| Administrator    | admin            | 0-8 characters          | Full access to all passwords and pages                                                                                                    |
| User 1           | master           | 0-8 characters          | Choosing from the following options, the                                                                                                    |
| User 2           | engineer         | 0–8 characters          | administrator assigns access levels for                                                                                                    |
| User 3           | operator         | 0–8 characters          | <ul> <li>Device List, and Diagnostics. Access</li> <li>levels are as follows:</li> <li>None</li> <li>Read Only</li> <li>Full (same as Administrator access)</li> </ul> |

| Table 5–4: | Password Administration | Summarv   |
|------------|-------------------------|-----------|
| 10000      |                         | • annan y |

<sup>①</sup>Case-sensitive, alphabetic characters only

#### **Advanced Setup**

The Advanced Setup page (Figure 5–8) is accessible by the administrator password only. This page allows administrator level users to change EGX200 timing values that normally should not be changed. Also, you can use this page to set the EGX200 on-board clock. EGX200 parameters and corresponding values are shown in Table 5–5.

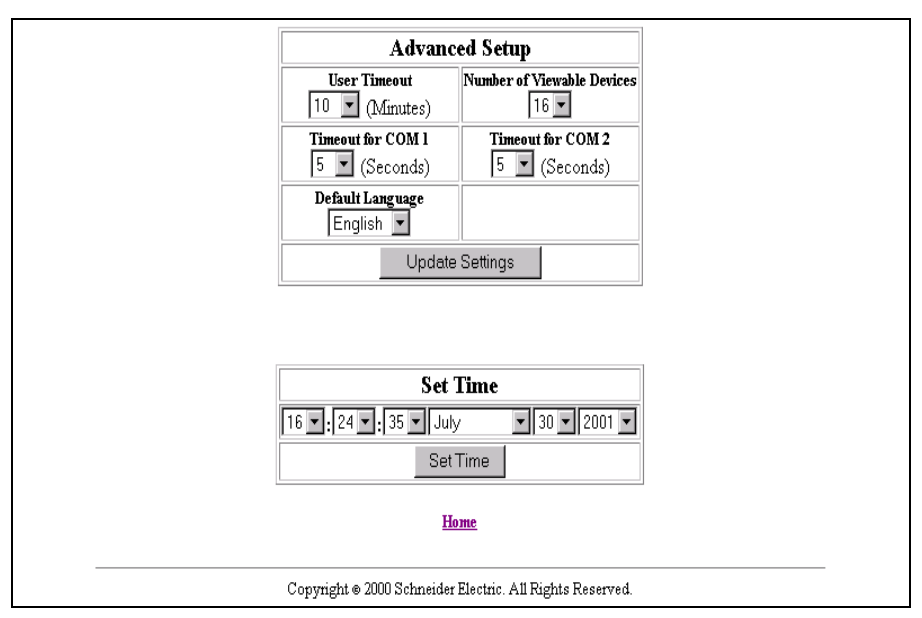

Figure 5–8: EGX200 Advanced Setup page

| Table 5–5: | Advanced | communication | setup | parameters |
|------------|----------|---------------|-------|------------|
|------------|----------|---------------|-------|------------|

| Parameter                     | Range of Values          | Description                                                                               | Default |
|-------------------------------|--------------------------|-------------------------------------------------------------------------------------------|---------|
| User Timeout                  | 1 to 255 minutes         | Maximum idle time allowed before the EGX200 ends a user's access to the web pages         | 10      |
| Timeout for COM<br>Ports      | 3 to 10 seconds          | Maximum time the EGX200 waits for requested information from RS-485 daisy-chained devices | 5       |
| Number of<br>Viewable Devices | 2 to 96 devices          | Number of viewable devices in the Device List                                             | 16      |
| Default Language              | English, French, Spanish | The language to be displayed as the default                                               | English |
| Set Time                      |                          | Current time and date of the EGX200                                                       |         |

### Logging Out

To log out of the EGX200 configuration session, click Home to return to the EGX200 Home page. Click Log Out to end your session.

# APPENDIX A—MAINTENANCE AND TROUBLESHOOTING

#### MAINTENANCE

The EGX200 does not require maintenance, nor does it contain any user-serviceable parts. If the EGX200 requires service, contact your local sales representative for help. Refer to the Technical Support Contacts provided in the shipping carton for a list of support phone numbers by country. Do not open the EGX200 enclosure; this will void the product warranty agreement.

# **A** DANGER

#### HAZARD OF ELECTRIC SHOCK, BURN, OR EXPLOSION

- This equipment must be installed and serviced only by qualified personnel.
- Qualified persons performing diagnostics or troubleshooting that require electrical conductors to be energized must comply with NFPA 70 E – Standard for Electrical Safety Requirements for Employee Workplaces and OSHA Standards – 29 CFR Part 1910 Subpart S – Electrical.

Failure to follow these instructions will result in death or serious injury.

#### TROUBLESHOOTING

Potential problems, possible causes, and solutions are listed in Table A-1.

| Broblom                                              | Bossible Cause                                                        | Solution                                                                                                    |  |
|------------------------------------------------------|-----------------------------------------------------------------------|----------------------------------------------------------------------------------------------------|--|
| FibbleIII                                            | Fossible Cause                                                        | 301011011                                                                                                    |  |
| Power LED is not lit.                                | Source power is not applied or is not stable.                         | Apply power or check power source.                                                                                                    |  |
|                                                      | LED is burned out.                                                    | Check to see if other LEDs operate properly. If they do, contact your network administrator.                                                      |  |
| Ethernet link LED is not lit.                        | Proper link is not established.                                       | Make sure the proper cable is used and connected.                                                                                                 |  |
| SMS does not<br>connect to the<br>EGX200.            | Incorrect IP address.                                                 | Enter correct IP address.                                                                                                    |  |
|                                                      | Incorrect subnet mask or IP router address.                           | Enter correct subnet mask and/or IP router address.                                                                                               |  |
|                                                      | Incorrect network configuration.                                      | Verify EGX200 receives requests (ping EGX200 by going to DOS prompt and typing "ping" and the EGX200 IP address, e.g., <b>ping 199.0.62.41</b> ). |  |
| SMS does not go<br>online with devices<br>on EGX200. | EGX200 not functioning<br>correctly or has<br>configuration problems. | Verify that the EGX200 communication configuration matches the SMS configuration.                                                                 |  |
|                                                      |                                                                       | Verify the device address is entered correctly in SMS.                                                                                            |  |
| Forgot administrator password.                       |                                                                       | Call your local sales representative for assistance.                                                                                              |  |

#### Table A-1: Troubleshooting

# **APPENDIX B—FIRMWARE UPDATES**

Due to technological improvements, the firmware your EGX200 was shipped with may be updated periodically. We recommend periodically checking with your local sales representative to see if an upgrade is available.

If an update becomes available, compare the updated version number with your version number shown on the EGX200 Home page. If the update is a newer version (has a higher version number), transfer it to your computer hard drive, taking note of the folder in which you place it.

To use FTP to transfer the firmware upgrade into your EGX200, follow these steps:

NOTE: In this example, we will assume that you saved the EGX200 new firmware update file into a folder called EGX, which is located on your C: drive.

- Access DOS on your computer by selecting Start > Program > Command Prompt. The Command Prompt screen displays, as shown in the following figures.
- 2. Type the drive you want to access (in this case, C:\), and press Enter.
- Type cd (change directory) and the name of the folder containing the firmware file (in this example, the egx folder), and press Enter. (See Figure B–1.)

| 🔀 Command Prompt |  |  |
|------------------|--|--|
| C:∖≻cd egx_      |  |  |
|                  |  |  |

Figure B–1: Identifying folder where the EGX200 firmware file is stored

 At the C:\EGX prompt, type ftp and the IP address assigned to the EGX200, and then press Enter, as shown in Figure B–2. The IP address 150.200.250.50 is used as an example only.

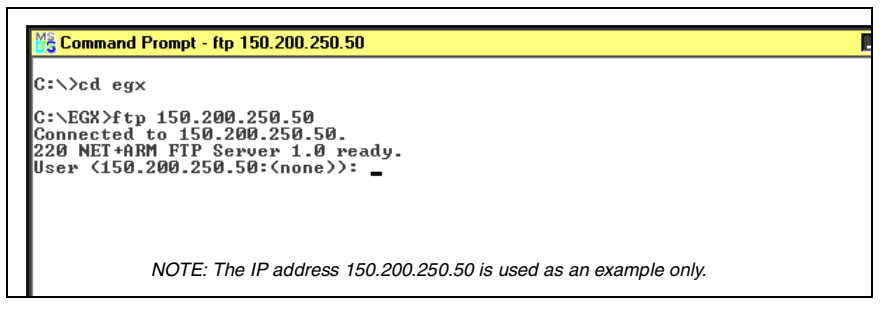

Figure B-2: Entering FTP session

You should receive the message "Connected to [IP address]," indicating you are now in an "ftp" session.

- 5. At the User [150.200.250.50: (none)]: prompt, press Enter.
- 6. At the **Password:** prompt (Figure B–3), type the administrator password (**admin** is the default password until the administrator changes it).

```
Command Prompt - ftp 150.200.250.50

C:\>cd egx

C:\egx>ftp 150.200.250.50

Connected to 150.200.250.50.

220 NET+ARM FTP Server 1.0 ready.

User (150.200.250.50:(none)):

331 User (none) OK, send password.

Password:

230 Password OK.

ftp>

NOTE: The IP address 150.200.250.50 is used as an example only.
```

Figure B-3: Password prompt

7. At the **ftp** prompt (Figure B–4), type **send** [**egx#####.bin**], and press Enter to initiate the ftp transfer. The filename you enter is case-sensitive.

NOTE: ##### refers to the EGX200 firmware version number.

```
Command Prompt - ftp 150.200.250.50

C:\EGX>ftp 150.200.250.50

Connected to 150.200.250.50.

220 NET+ARM FTP Server 1.0 ready.

User (150.200.250.50:(none)):

331 User (none) OK, send password.

Password:

230 Password OK.

ftp> send egx######.bin

200 PORT command Ok.

150 About to open data connection.

226 Transfer complete

1048576 bytes sent in 6.50 seconds (161.32 Kbytes/sec)

ftp> quit

NOTE: The IP address 150.200.250.50 is used as an example only.
```

Figure B-4: File transfer completed

8. When the download is complete (Figure B–4), the **ftp** prompt displays again. Type **quit** and press Enter to exit the FTP session.

## APPENDIX C—COMMUNICATING with SMS USING the EGX200

This appendix provides instructions for using System Manager Software (SMS) to set up a PC interface with the EGX200.

NOTE: You must be running SMS version 3.2 or higher.

To communicate with SMS, follow these steps:

- 1. Launch SMS.
- 2. Open an existing system or create a new system.
- 3. Add a communication connection for the EGX200.
  - For the communications connection name, type a unique name for your EGX200 connection.
  - For the communications driver, select "MODBUS/TCP driver."
- 4. Input the EGX200 IP address in the communication connection (MODBUS/TCP).
- 5. After defining the communications connection, add the serial daisy-chained devices using the EGX200 communication connection.

For more details about this process, please refer to the SMS Help option in SMS by going to SMS > Quick Start > Quick start MODBUS/TCP device setup.

# **APPENDIX D—SPECIFICATIONS**

#### Table D-1: Specifications

| CONTROL POWER INPUT SPECIFICATION       | 6                                                                                        |  |
|-----------------------------------------|------------------------------------------------------------------------------------------|--|
| Operating Input Range                   | 24 Vdc (±10%)                                                                            |  |
| Burden, maximum                         | 8 Watts                                                                                  |  |
| Isolation                               | 1.5 Kv                                                                                   |  |
| ENVIRONMENTAL SPECIFICATIONS            |                                                                                          |  |
| Ambient Operating Temperature           | -30° to +80°C.                                                                           |  |
| Storage Temperature                     | -40° to +85°C.                                                                           |  |
| Humidity Rating                         | 5-95% Relative Humidity (non-condensing) at +40°C                                        |  |
| Pollution Degree                        | Class 2                                                                                  |  |
| PHYSICAL SPECIFICATIONS                 |                                                                                          |  |
| Weight                                  | 1.5 lbs. (.68 Kg)                                                                        |  |
| Dimensions                              | Length (7.88 in. / 200.2 mm), Width (4.81 in. / 122.2 mm),<br>Depth (1.07 in. / 27.2 mm) |  |
| REGULATORY/STANDARDS COMPLIANCE         |                                                                                          |  |
| Electromagnetic Interference            |                                                                                          |  |
| Radiated Emissions                      | EN 55022 / FCC Class A                                                                   |  |
| Conducted Emissions                     | EN 55022 / FCC Class A                                                                   |  |
| Immunity for Industrial Environments    | EN 61000-6-2                                                                             |  |
| Electrostatic Discharge (Air Discharge) | EN 61000-4-2                                                                             |  |
| Immunity to Surge (Impulse Wave)        | EN 61000-4-5                                                                             |  |
| Immunity to Electrical Fast Transients  | EN 61000-4-4                                                                             |  |
| Power Frequency Magnetic Field          | EN 61000-4-8                                                                             |  |
| Voltage Dips                            | EN 61000-4-11                                                                            |  |
| Voltage Interruptions                   | EN 61000-4-11                                                                            |  |
| Conducted Immunity                      | EN 61000-4-6                                                                             |  |
| Radiated Immunity                       | EN 61000-4-3                                                                             |  |
| Safety                                  |                                                                                          |  |
| USA (Miscellaneous Apparatus)           | UL 508                                                                                   |  |
| Canada (Industrial Equipment)           | cUL (complies with CSA C22.2, #14–M91)                                                   |  |
| Europe                                  | CE                                                                                       |  |

### INDEX

Numerics 10/100base T port (twisted pair) 4 2-wire biasing and termination 26 communication 23 4-wire biasing and termination 26 communication 23

## Α

access levels 36-37 advanced setup 38

### В

baud rate, setting 15, 32 Belden 8723 cable 4-wire communication 23 Belden 9841 cable 2-wire communication 23 Belden 9842 cable 4-wire communication 23 biasing 2-wire configuration 26 4-wire configuration 26 RS-485 daisy chains 26 box contents EGX200 3

# С

cable Ethernet cross-over 8 null modem 13 clock EGX200 38 COM 1 LED 25 COM 2 LED 25 COM port RS-232 4 RS-485 4 COM port timeout 38 command prompt 41 communications 2-wire 23 4-wire 23 settings 15 setup parameters 38 communications settings page 12, 31 components EGX2004 configuration 2-wire 26 4-wire 26 BS-485 26 connections control power 4 PC to EGX200 13 wiring 21 connectors control power 4, 21 DB9 25 **BS-485**4 terminal block 21 control power connection 4 connector 4 LED 21 wiring 21 cross-over cable 8

# D

daisy chain 2-wire 24 4-wire 24 biasing and termination 26 connected to RS-485 port 22 maximum distances 24 data bits, setting 15 date, setting 38 DB9 connector 25 device list setting up 33 devices viewable 38 diagnostics displaying 35 dimensions EGX200 18 DIN rail dimensions 18 mounting 20 dip switches 4 settings 26 DOS 41

# E

**FGX200** advanced setup page 38 application example 2 box contents 3 clock setup 38 communications settings 12, 31 components 4 description 1 dimensions 18 embedded web pages 31 firmware updates 41 home page 11, 30 installing 1 IP address 10, 29 logging into 11, 29 logging out 38 login page 30 mounting and installation 17 password administration 36 service 39 setup utility 16 specifications 45 time and date 38 timing values 38 using SMS 43 wiring 21 Ethernet communications setup parameters 8 cross-over cable 8 LEDs 27

link LED 4 port setup 32 ports 27 system architecture example 2

# F

firmware, updating 41 flow control, setting 15

### Η

home page 11, 30 HyperTerminal COM port properties page 15 connect to page 14 connection description page 14 opening 13 using 13

# I

installation DIN rail mount 20 EGX200 1 flat surface mount 20 mounting feet 20 quick reference 7 wall/panel mount 19 IP address entering in browser address field 10, 29 setting 8

### L

language setting default 38 LEDs COM 1 4 COM 1 and COM 2 25 COM 2 4 control power 21 Ethernet 4, 27 Ethernet link 4 power 4 RS-485 4 levels, access 36–37 log out, EGX200 38 logging into EGX200 29 login page 11, 30

# Μ

maintenance 39 mode, wiring 32 mounting DIN rail 20 flat surface 20 locations, typical 17 wall/panel 19

## Ν

null modem cable 13

# 0

operation 29 quick reference 7

### Ρ

page advanced setup 38 communications settings 12, 31 device list 33 diagnostics 35 home 11, 30 loain 11.30 password administration 36 parameters advanced communication setup 38 communications settings 15 serial port setup 32 parity, setting 15, 32 password administration 36 password, entering 11 pinout, RS-232 25 port 10/100base T (twisted pair) 4 com 1 25 com 1 (RS-485) 4 com 2 25 com 2 (RS-485) 4

Ethernet 4, 27 Ethernet setup 32 RS-232 serial 25 selection 32 timeout values 38 power LED 4 power supply 21 precautions, safety 5

### Q

quick reference installing and operating 7

### R

router setting 8 RS-232 com port 4 pin assignments 25 serial port 25 RS-485 device definitions address range 34 LED 4 serial ports 22

### S

safety precautions 5 serial devices identifying 33 serial ports RS-232 25 RS-485 22 service, EGX200 39 settinas dip switches 26 setup communications 15 Ethernet communications parameters 8 HyperTerminal 13 IP address 8 router 8

serial port parameters 32 subnet mask 8 web browser 8 setup utility accessing 13 descriptions 16 entering EGX200 16 options 16 SMS, communicating with 43 specifications 45 static IP address forcing 9 stop bits, setting 15 subnet mask 9 setting 8 switches dip switch settings 4

# Т

technical support 39 terminal block connector 21 termination 2-wire configuration 26 4-wire configuration 26 RS-485 daisy chains 26 time, setting 38 timeout COM port 38 user 38 timing values, EGX200 38 troubleshooting 39

### V

viewable devices 38

#### W

web browser launching 10, 29 using 8 web pages EGX200 31 wiring

2-wire communication 23 4-wire communication 23 connections 21 control power 21 mode 32

Ethernet Gateway EGX200 for POWERLOGIC<sup>®</sup> Systems

Bulletin No. 63230-314-200/A2 Class 3020 SS 5C 8/2001